## Modeling 2-glass Stitched-Optical-Windows in SYNOPSYS

11/15/2023

This Application Note illustrates how to use the Unusual Surface Type 2 (USS 2, Aspheric Power Series with Cross-Terms) to model a 2-glass stitched optical window.

High-speed aircrafts which use splicing optical windows can reduce the drag and radar reflectivity. But they will cause the incident wave at the front of the various window glass splited, and may cause the degradation of the optical system modulation transfer function (MTF) and the decline and splitting of the point spread function (PSF). In severe cases it will affect the resolution of the system. Therefore, analysis of the effect of stitched windows on the optical systems has an important reference value to the optical system design using stitched windows.

Ref: Analysis Method of the Effect of Stitched Windows on the Optical Systems, Z. Xing et. al., Acta Optica Sinica, Vol. 35, No. 10, 2015

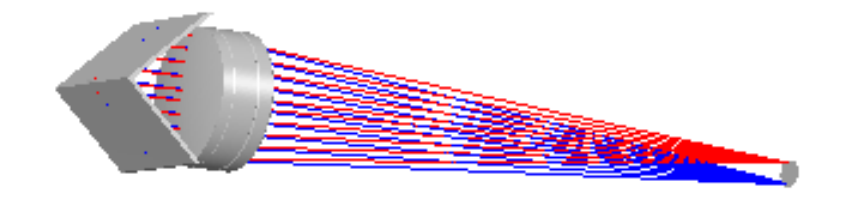

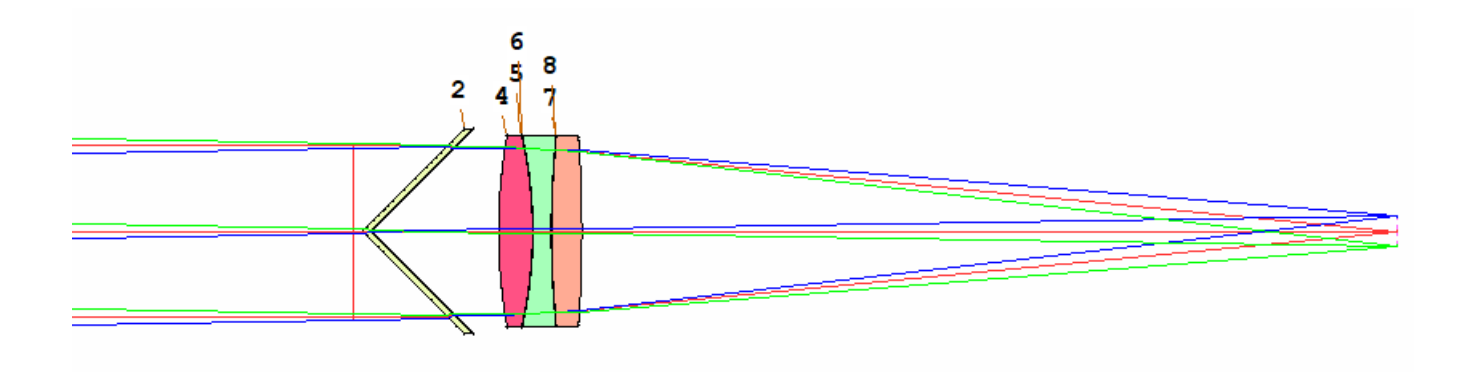

Starting from version V2.102 of the User-Interface Plus edition released in November 2023, a feature is available to the USS 2 that provides users the option to calculate the surface sag in its normal, absolute, or negative absolute value.

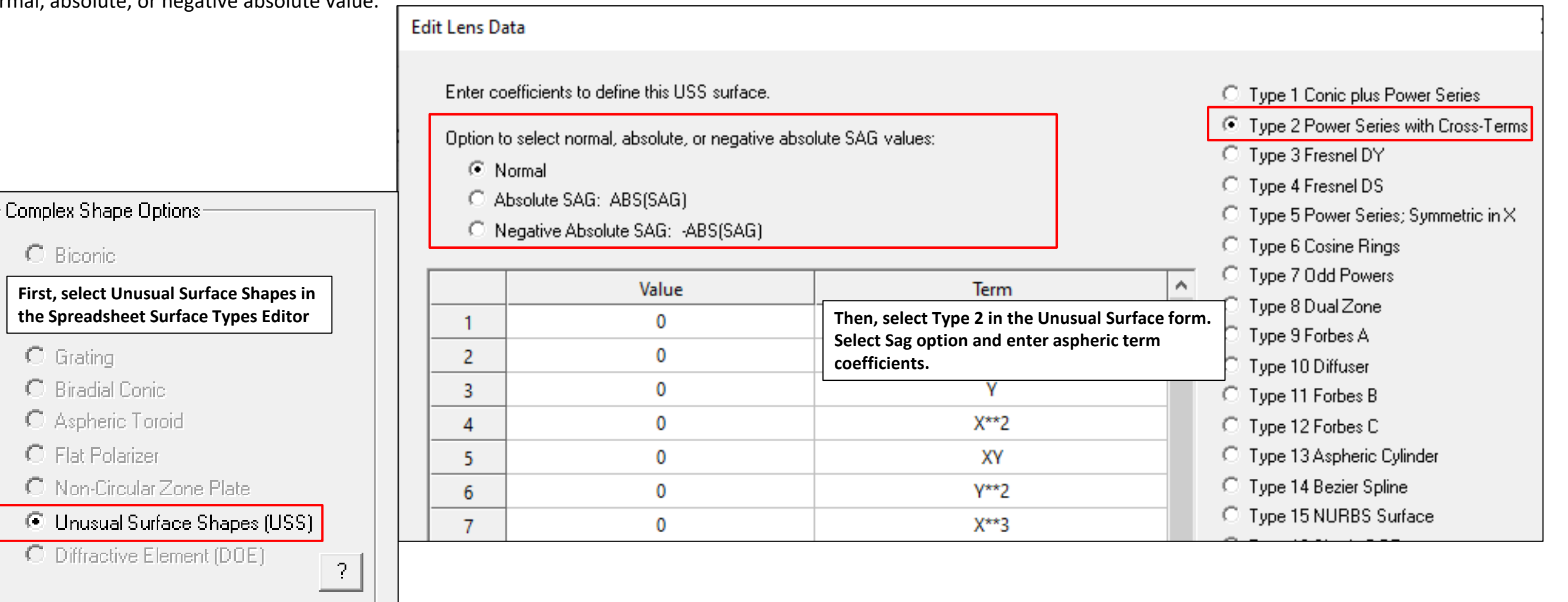

In the script, the sag option selection is controlled via the 16 element in the AT input block (ie, the 4th element in the AT4 line). Enter 0 for normal sag; 1 for absolute sag, and -1 for negative absolute sag.

| ſ | 1 USS  | 2              |                |                 |                |                |
|---|--------|----------------|----------------|-----------------|----------------|----------------|
|   | 1 AT1  | 0.00000000E+00 | 0.00000000E+00 | -1.00000000E+00 | 0.00000000E+00 |                |
|   | 1 AT2  | 0.00000000E+00 | 0.00000000E+00 | 0.00000000E+00  | 0.00000000E+00 |                |
|   | 1 AT3  | 0.00000000E+00 | 0.00000000E+00 | 0.00000000E+00  | 0.00000000E+00 | •              |
|   | →1 AT4 | 0.00000000E+00 | 0.00000000E+00 | 0.00000000E+00  | 1.00000000E+00 | 0.00000000E+00 |

For example, if we set the coefficient for the Y term to -1, with the Normal option, we get the normal slanted surface shown on the left.

If we select the Absolute Sag, we get the V-shape surface as shown in the middle. The negative value in the normal sag is replaced by its absolute value.

Similarly, if we select the Negative Absolute SAG option, the positive sag is replaced by its negative value as shown on the right.

| Enter co  | efficients to define this USS surface.                                                                             | Type 1 Conic plus Power Series                                                                                                    |                             |
|-----------|----------------------------------------------------------------------------------------------------|----------------------------------------------------------------------------------------------------|-----------------------------|
| Option to | o select normal, absolute, or negative abso<br>lormal<br>bsolute SAG: ABS(SAG)<br>legative Absolute SAG: -ABS(SAG) | <ul> <li>Type 2 Power Series with Cross-Terms</li> <li>Type 3 Fresnel DY</li> <li>Type 4 Fresnel DS</li> <li>Type 5 Power Series; Symmetric in X</li> <li>Type 6 Cosine Rings</li> </ul> |                             |
|           | Value                                                                                                    | Term                                                                                                    | C Type 7 Odd Powers         |
| 1         | 0                                                                                                    | Constant                                                                                                    | C Type 8 Dual Zone          |
| 2         | 0                                                                                                    | X                                                                                                    | C Type 9 Forbes A           |
|           |                                                                                                    | ~                                                                                                    | C Type 10 Diffuser          |
| 3         | -1                                                                                                    | Ŷ                                                                                                    | O Type 11 Forbes B          |
| 4         | 0                                                                                                    | X**2                                                                                                    | C Type 12 Forbes C          |
| 5         | 0                                                                                                    | XY                                                                                                    | C Type 13 Aspheric Cylinder |
| -         | 0                                                                                                    | C. Tupo 14 Popier Spling                                                                                                    |                             |

Option to select normal, absolute, or negative absolute SAG values:

Normal

C Absolute SAG: ABS(SAG)

C Negative Absolute SAG: -ABS(SAG)

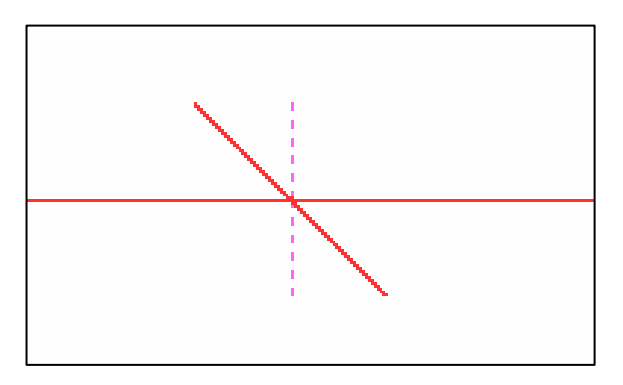

Option to select normal, absolute, or negative absolute SAG value O Normal

Absolute SAG: ABS(SAG)

O Negative Absolute SAG: -ABS(SAG)

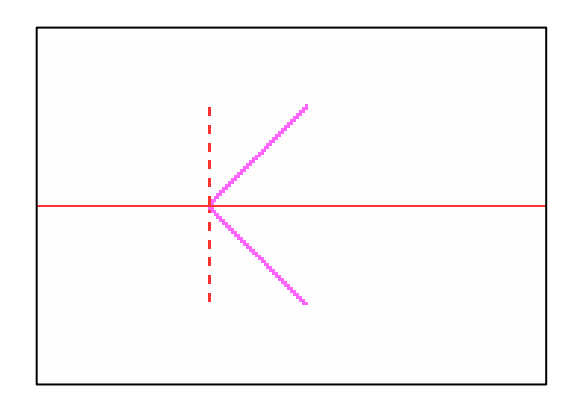

Option to select normal, absolute, or negative absolute SAG values: O Normal. O Absolute SAG: ABS(SAG) Negative Absolute SAG: -ABS(SAG)

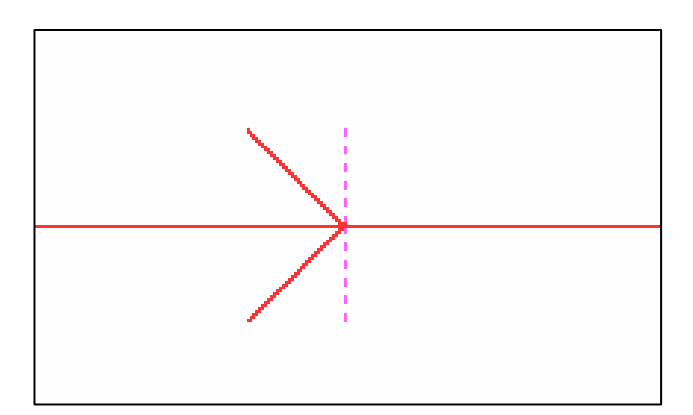

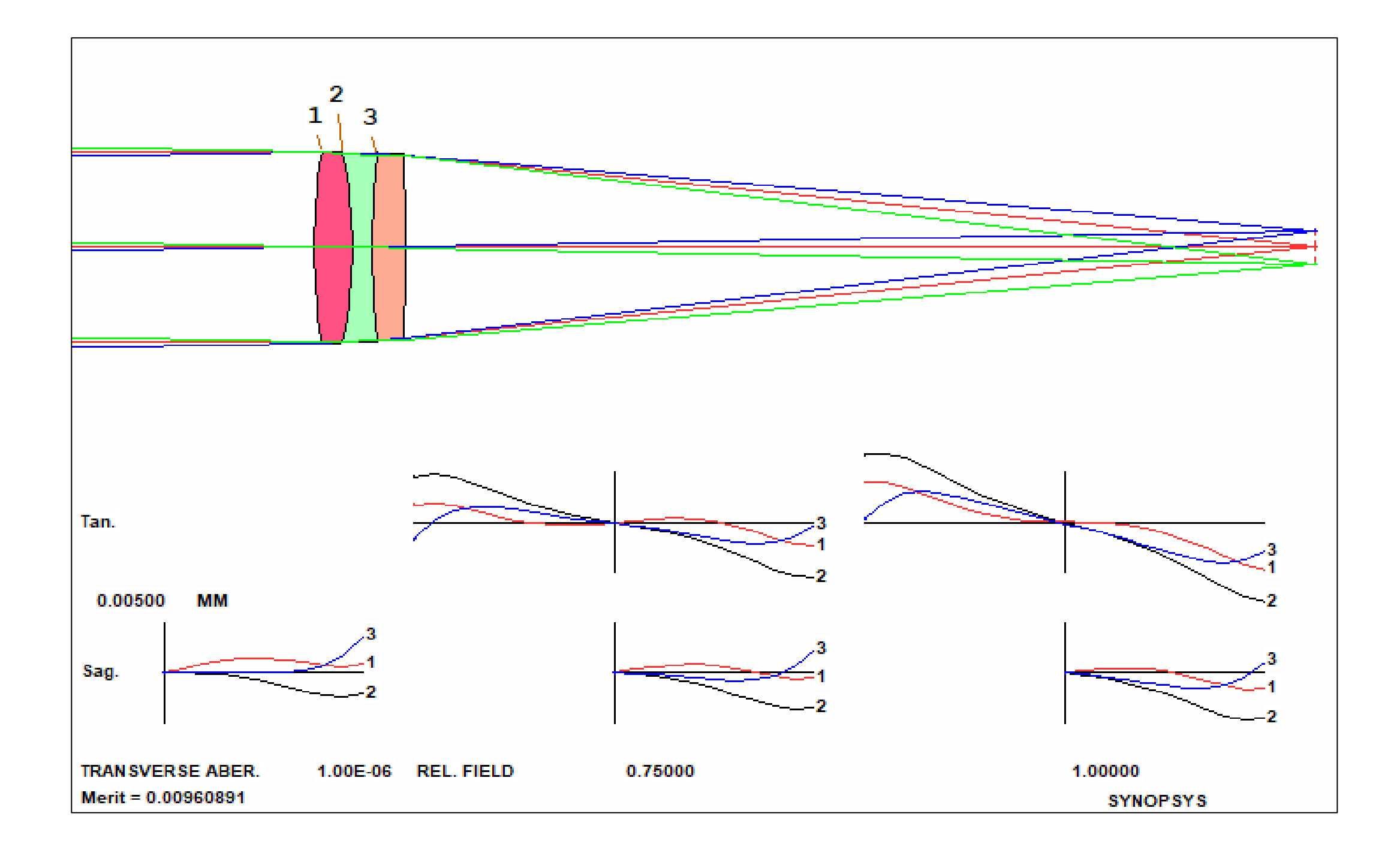

This is the system with the 2-glass stitched window inserted before the triplet. The front surface of the stitched window (surface 1) is modeled using the USS 2, with the Absolute Sag Value option selected. The back surface (surface 2) picksup the definition of the front surface. We arbitrary assigned the glass as Shott, N-LAK2, with Nd = 1.64049, same as the first element in the triplet.

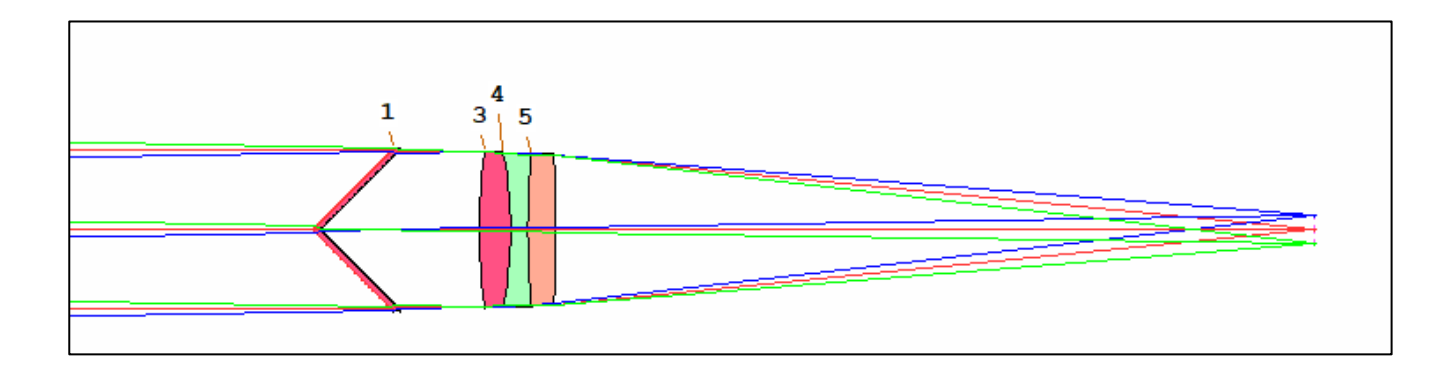

|   |   | Surface Type              | Surface ID | Radius     | Thickness  | Material  | Index   | Coating |
|---|---|---------------------------|------------|------------|------------|-----------|---------|---------|
|   | 0 | Infinite Object (angular) |            | infinite   | infinite   | Air       | 1       |         |
| Γ | 1 | USS Type 2                |            | infinite   | 1          | N-LAK21   | 1.64049 | None    |
|   | 2 | USS Type 2                |            | infinite   | 20         | Air       | 1       | None    |
|   | 3 | Spherical                 |            | 64.5359864 | 3.96000004 | N-LAK21   | 1.64049 | None    |
| L |   |                           |            | 50.0000054 | 2.46000000 | D 1 40547 | 4.00000 |         |

|                                                                                                    | Edit Lens Data                                               |                                                                                                    |                                                                                                    |                                         |                             | × |
|----------------------------------------------------------------------------------------------------|--------------------------------------------------------------|----------------------------------------------------------------------------------------------------|----------------------------------------------------------------------------------------------------|-----------------------------------------|-----------------------------|---|
| <ul> <li>Complex Shape Options</li> <li>Biconic</li> <li>Toric or Cylinder</li> <li>Holographic Element (HOE)</li> <li>Grating</li> <li>Biradial Conic</li> <li>Aspheric Toroid</li> </ul> | Enter coeffic<br>Option to sel<br>C Norm<br>O Norm<br>O Nega | ients to define this USS surface.<br>ect normal, absolute, or negative abso<br>al<br>ute SAG: ABS(SAG)<br>tive Absolute SAG: -ABS(SAG) | <ul> <li>Type 1 Conic plus Power Series</li> <li>Type 2 Power Series with Cross-Terms</li> <li>Type 3 Fresnel DY</li> <li>Type 4 Fresnel DS</li> <li>Type 5 Power Series; Symmetric in X</li> <li>Type 6 Cosine Rings</li> </ul> |                                         |                             |   |
| C Flat Polarizer                                                                                                    |                                                              | Value                                                                                                    | Term                                                                                                    | ^                                       | C Type 7 Odd Powers         |   |
| O Non-Circular Zone Plate                                                                                                    | 1                                                            | 0                                                                                                    | face.<br>jative absolute SAG values:<br>AG)<br>Term<br>Constant<br>X<br>V<br>X*2<br>XY<br>Y*2                                                                                                    | O Type 8 Dual Zone<br>O Type 9 Forbes A |                             |   |
| Unusual Surface Shapes (USS)                                                                                                    | 2                                                            | 0                                                                                                    | Х                                                                                                    | _                                       | C Type 10 Diffuser          |   |
| ?                                                                                                    | 3                                                            | -1                                                                                                    | Y                                                                                                    |                                         | O Type 11 Forbes B          |   |
|                                                                                                    | 4                                                            | 0                                                                                                    | X**2                                                                                                    |                                         | C Type 12 Forbes C          |   |
|                                                                                                    | 5                                                            | 0                                                                                                    | ХҮ                                                                                                    |                                         | O Type 13 Aspheric Cylinder |   |
|                                                                                                    | 6                                                            | 0                                                                                                    | Y**2                                                                                                    |                                         | O Type 14 Bezier Spline     |   |

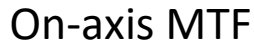

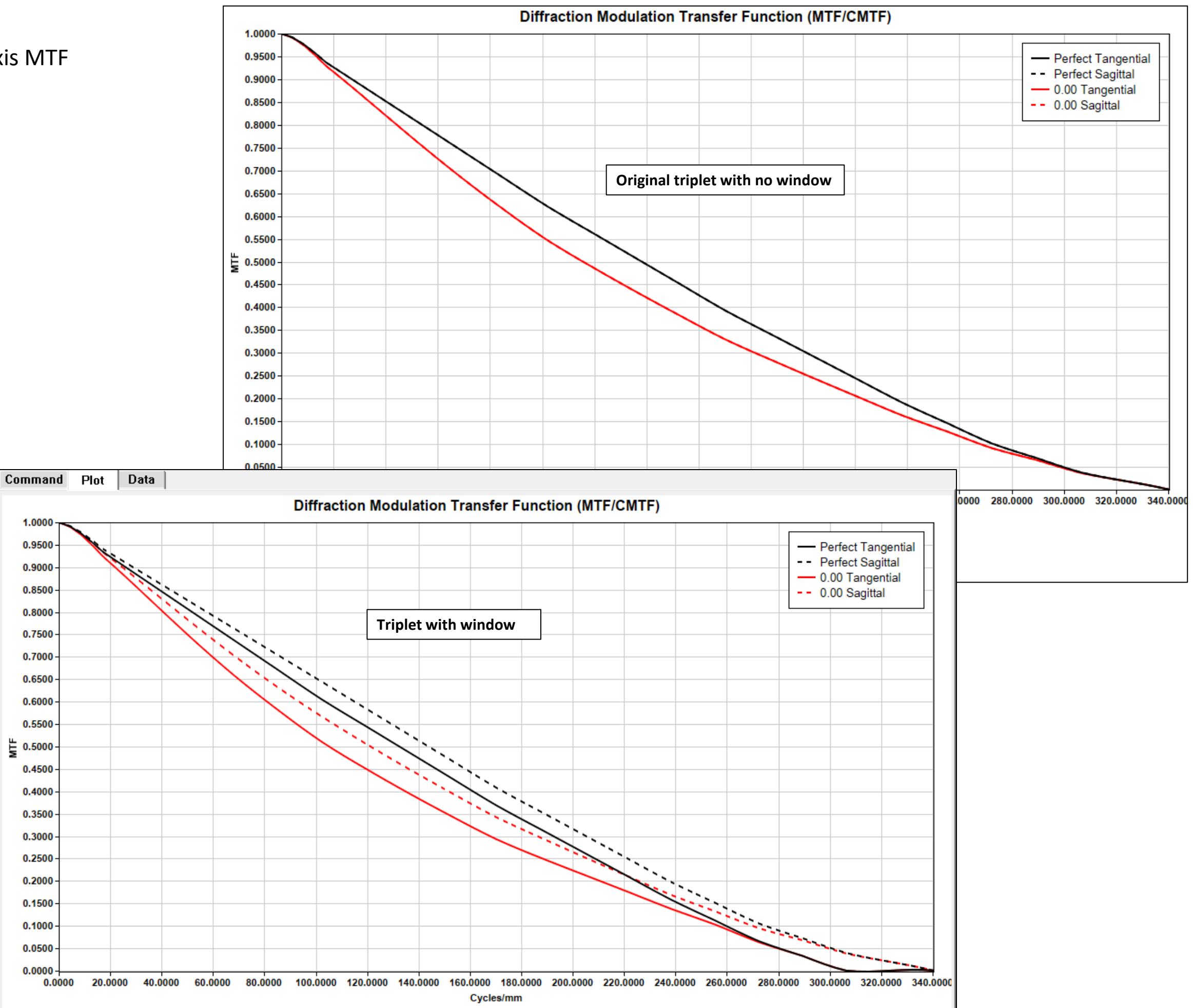

## MTF over field, spatial frequency = 50 cycles/mm

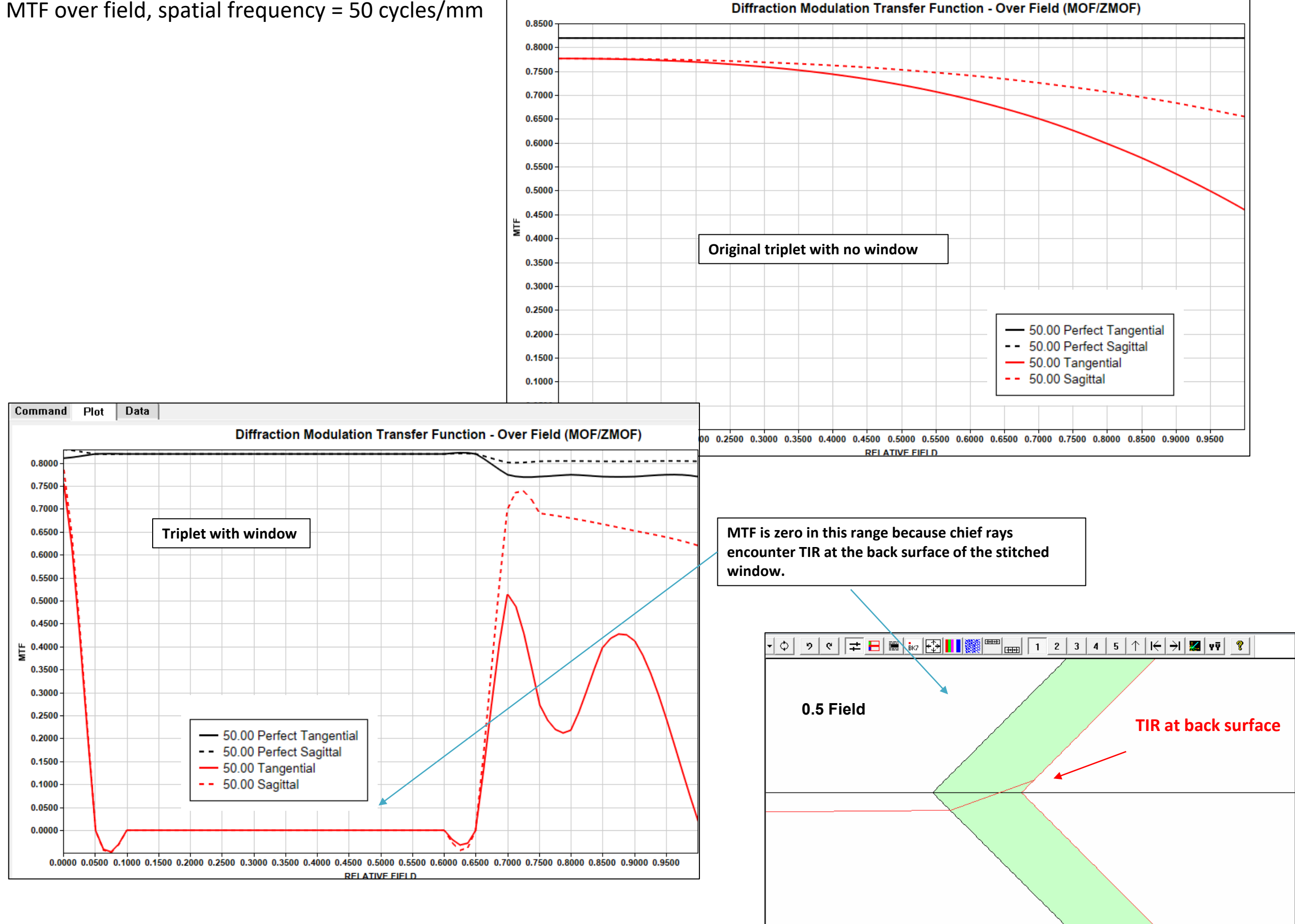

Diffraction Modulation Transfer Function - Over Field (MOF/ZMOF) 0.8000 50.00 Perfect Tangential 50.00 Perfect Sagittal 0.7500 50.00 Tangential - 50.00 Sagittal 0.7000 0.6500 0.6000 0.5500 0.5000 U.4500 0.4000 0.3500 0.3000 0.2500 0.2000 0.1500 0.1000 0.0000 0.0500 0.1000 0.1500 0.2000 0.2500 0.3000 0.3500 0.4000 0.4500 0.5500 0.5500 0.6000 0.6500 0.7000 0.7500 0.8000 0.8500 0.9000 0.9500 **RELATIVE FIELD** Diffraction Modulation Transfer Function (MTF/CMTF) Filename: CEMENTED\_TRIPLET.RLE 1.0000 Wavelength/Weight: 0.5876/1.000 0.9500 Notes: Click here to add notes 0.9000 0.8500 0.8000 0.7500 0.7000 0.6500 0.6000 0.5500 ₿ 0.5000 0.4500 0.4000 0.3500 0.3000 0.2500 0.2000 0.1500 0.1000 0.0500 0.0000 0.0000 20.0000 40.0000 60.0000 80.0000 100.0000 120.0000 140.0000 160.0000 180.0000 200.0000 220.0000 240.0000 260.0000 280.0000 300.0000 320.0000 340.000 Cycles/mm

Filename: CEMENTED\_TRIPLET.RLE

As a demonstration, we arbitrary apply a Y-decenter of 1mm to the stitched window to avoid TIR, . The MTF over-field curve (for spatial frequency 50 cycles/mm) is non-zero over the whole field as shown below at the upper left corner. The on-axis MTF is shown at the lower right corner.

 Perfect Tangential - - Perfect Sagittal

- 0.00 Tangential

- - 0.00 Sagittal